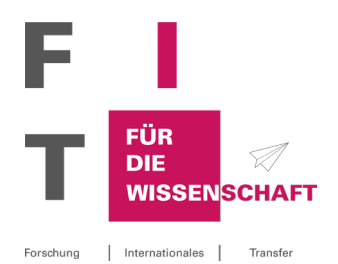

# FIT-Subscriber guide – Newsletter and database –

## What is **FIT**?

The information service **FIT** (Research, International funding and Transfer – in German: Forschung, Internationales, Transfer) is an e-mail service that provides researchers with targeted and customised information on research funding.

Using your e-mail address, you can create an individual user profile in the FIT database. In the registration process, you can select scientific fields, types of funding and funding organisations/providers about which you would like to receive information. On one or more weekdays of your choice, you will receive an e-mail with the latest funding information relevant to you. It is also possible to search the database for further information.

## 1. Registration

If you do not yet have a FIT user account, you can register at fit.uni-kassel.de.

- a. Change the language from German to English.
- b. On the right, you can see the English welcome page of the FIT database.
   To register, please click on
   Not subscribed to FIT yet? Register
   here: Register

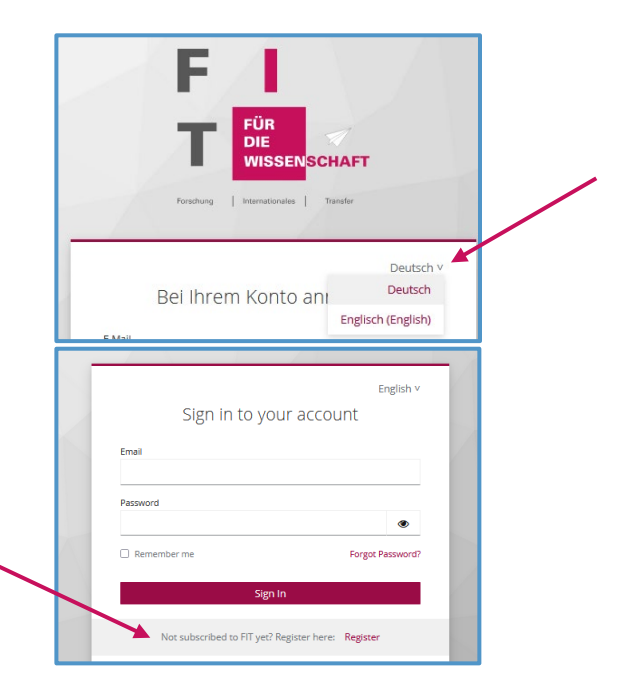

 b. Next, this input screen will open. Please enter your institution e-mail address here. Enter your first name and surname and choose a secure password. After entering the second password for confirmation, you can finalise the first part of your registration by clicking Register.

Please note: It is not possible to register with a private e-mail address. It must always contain the domain (e.g. @unicity.de) of a FIT network partner.

c. You will then be redirected to the data protection declaration. Further information on the data protection provisions can also be accessed through this screen. If you agree with the data protection provisions, please click Accept.

## Please note: The newsletter service can only be used if you accept the privacy policy!

d. In the next step, you must verify your e-mail address.

To do this, please check your e-mail inbox. You should have received an e-mail with a confirmation link. It is valid for 24 hours.

|                 |          | English v         |  |  |
|-----------------|----------|-------------------|--|--|
|                 |          | * Required fields |  |  |
|                 | Register |                   |  |  |
| Email *         |          |                   |  |  |
|                 |          |                   |  |  |
| Password *      |          | ۲                 |  |  |
| Confirm passwo  | rd *     |                   |  |  |
|                 |          | ۲                 |  |  |
| First name *    |          |                   |  |  |
| Last name *     |          |                   |  |  |
| « Back to Login |          |                   |  |  |
| s back to cogin |          |                   |  |  |

## Privacy Policy

English v

I am aware that my personal data will be stored and processed in accordance with applicable data protection laws in connection with this registration procedure.

Accept Decline

FIT is a newsletter that collects and sends current funding information for research. FIT is developed and administered by the University of Kassel. You can use FIT if your institution is one of the cooperation partners. If this is not the case, please contact your institution and request a membership. For questions and cooperation inquiries, you can reach the FIT office in Kassel at: fit@uni-kassel.de FIT Network imprint Privacy Policy

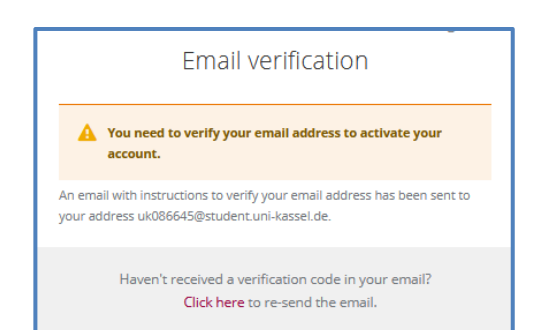

e. Open the e-mail and click on the link to confirm the e-mail address. You will then be redirected to the FIT website.

Someone has created a FIT account with this email address. If this was you, click the link below to verify your email address

Link to e-mail address verification

This link will expire within 1 day.

If you didn't create this account, just ignore this message.

Please note: If there were technical problems during registration and no e-mail could be sent, you can log in to your FIT account using your e-mail address and the password you entered during registration. There you can request a new confirmation link. A window offering this option will appear immediately after logging in.

f. Once you have verified your e-mail address, the following screen will open for you to finalise your registration. (A translated page will soon be available.) Please complete your personal details.

Below your personal information, you can customise when and which information you receive with your FIT newsletter. Select your preferred categories, specialisations and day(s) of the week and confirm your selection with Speichern.

| Subscribe to FIT-Newsletter            |                      |
|----------------------------------------|----------------------|
| Profile Settings:                      |                      |
| Gender:                                |                      |
| Male                                   |                      |
| Title:                                 |                      |
| This                                   |                      |
| Status Group:"                         |                      |
| Scientific Assistant.                  |                      |
| Phone Number:                          |                      |
| Phone Number                           |                      |
| Institution: "<br>Universität Kassel 🖸 |                      |
| Department:                            |                      |
| Selectione                             | •                    |
| Newsletter Settings:                   |                      |
| Newsletter language: *                 |                      |
|                                        | Cancel & Logout Save |

Please note: If you were unable to complete this second part of the data entry process during registration due to technical problems, log in to the FIT page using your e-mail address and the password you entered during registration. Once you have successfully logged in, this input mask will also be displayed

g. If the following window appears, you have successfully registered. We are glad to have you on board!

#### Newsletter subscribed

The FIT-Newsletter was subscribed successfully and will be delivered on your chosen day. You may unsubscribe from the newsletter at any time. ×

Please note: You will <u>not</u> receive another confirmation e-mail after completing your registration! The next e-mail you receive from FIT will be your first newsletter.

#### 2. FIT database – welcome page

After logging in to our website, you will be taken directly to the welcome page of the database. It is divided into three columns and is designed to give you a quick overview of relevant funding information:

|                                                                                                | Information Service for national and international research funding and transfer |                                                                                                    |  |  |
|------------------------------------------------------------------------------------------------|----------------------------------------------------------------------------------|----------------------------------------------------------------------------------------------------|--|--|
|                                                                                                | FIT for Research                                                                 |                                                                                                    |  |  |
| The 14 latest articles:                                                                        | The 14 next deadlines:                                                           | ✓ Bookmarks:                                                                                                    |  |  |
| ↓<br>Here you can see the<br>articles that were most<br>recently added to the<br>FIT database. | ↓<br>Here you can see the articles<br>whose deadlines next<br>expire.            | ↓<br>If you find an article help-<br>ful, you can bookmark it by<br>clicking on the little star in<br>the upper right corner next<br>to the headline. The article<br>will then be displayed here<br>in the <b>bookmark bar</b> . |  |  |

## 3. Searching for funding information

You have two options for the search:

a. You can jump directly to the individual categories via the '**Categories**' button in the menu bar.

| THE Home Categories Articles |                                                              |                                                                                              |                                                                                         | Set                                                                     |
|------------------------------|--------------------------------------------------------------|----------------------------------------------------------------------------------------------|-----------------------------------------------------------------------------------------|-------------------------------------------------------------------------|
|                              | Categories                                                   |                                                                                              |                                                                                         |                                                                         |
|                              | General Information >                                        | Events >                                                                                     | DFG ><br>Deutsche Forschungsgemeinschaft<br>(DFG) = German Research Foundation          | BMBF+other federal<br>ministries ><br>Federal Ministry of Education and |
|                              |                                                              |                                                                                              |                                                                                         | Research (BMBF) + other federal<br>ministries                           |
|                              | Foundations >                                                | EU >                                                                                         | DAAD+AvH >                                                                              | Other funding institutions >                                            |
|                              | Volkswagen Foundation and other<br>foundations               | Research Framework Program,<br>Education and Cooperation Programs,<br>Tendering Institutions | German Academic Exchange Service<br>(DAAD) + Alexander von Humboldt<br>foundation (AvH) | Other institutions, e.g. also your own institution                      |
|                              | Promotion of young<br>researchers >                          | Scholarshipa                                                                                 | Doctoral scholarships 义                                                                 | Awards + competitions >                                                 |
|                              | Awards in the sector of clinical medicine >                  | International funding >                                                                      | Transfer > Knowledge transfer, technology offers, business start-ups                    | Project funding >                                                       |
|                              | Regionally-limited funding /<br>Ministries of Federal States | Research management >                                                                        | Academic education >                                                                    |                                                                         |

Here, information is grouped in categories, such as general information, events, calls for proposals from the EU or federal ministries. In the lower section, the funding information is categorised by **"Scientific Fields"**.

b. You can access the article search by clicking the "Articles" button in the menu bar. All articles stored in the FIT database are displayed here in a list, which you can search for keywords (using an "AND" or "OR" search logic) and narrow the list of results down further by using various filters.

| F I<br>т <mark>ല</mark> Home | Categories Articles                                                                                                    |                |                   | Settings | • •            | Contact         | Logout |
|------------------------------|----------------------------------------------------------------------------------------------------|----------------|-------------------|----------|----------------|-----------------|--------|
|                              | Filters:                                                                                                    |                |                   |          |                | 3656<br>Results |        |
|                              | Article Search                                                                                                    | Categories AND | Scientific Fields |          |                |                 |        |
|                              |                                                                                                    | Q Select       | - Select          | -        |                |                 |        |
|                              | Additional Filters:<br>No limitations<br>Show only archived articles<br>Show only current articles<br>Show only permanent articles (articles without deadline)<br>Sorted By:<br>Creation Date (descending - newest first)<br>Creation Date (ascending - oldest first)<br>Deadlines (descending - next first)<br>Deadlines (ascending - next first)<br>A - Z, a - Z<br>z - a, Z - A |                |                   |          | Apply<br>Reset |                 |        |
|                              |                                                                                                    |                |                   |          |                |                 |        |
|                              | Search Info                                                                                                    |                |                   |          |                |                 |        |

#### 4.1 Filters

For your search, you have the option of using filters to specify your search. For example, if you select 'EU' and 'Prizes & competitions', you will only be shown prizes and competitions advertised by European institutions.

#### 1.2 Sort by

The sort function allows you to sort your search results, for example, by creation date or expiry date. It is also possible to filter for permanent articles. These are permanently advertised grants for which an application can be submitted at any time.

#### 4.3 Detailed view

Have you found an interesting article in the database? Then you can switch to the **de-tailed view** by clicking on the headline or on the button "Go to article". Here you may find a short summary of the article as well as links to the website of the funding organisation as well as information on the deadline.

#### 4.4 Archive

Funding tenders that have already expired can be shown or hidden using the filter options 'Show only archived articles' or 'Show only current articles'.

#### 4. Edit settings

You can edit your profile and newsletter settings at any time. To do this, click on 'Settings' in the menu bar. Then, you can switch between the input forms "Profile" and "Newsletter" on the left.

## 5. Example FIT Newsletter

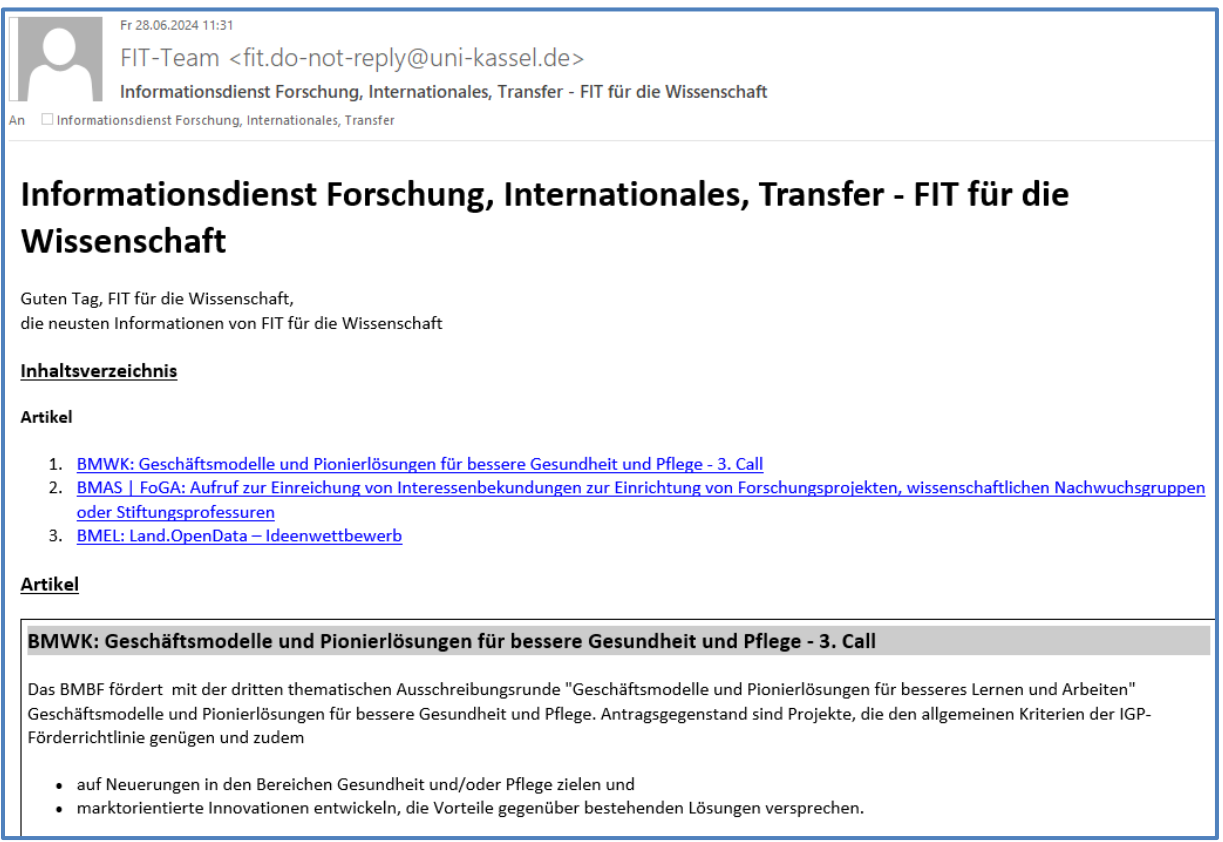

We hope you find what you are looking for when using FIT. If you have any further questions or comments, please do not hesitate to contact the FIT team at <u>fit@uni-kassel.de</u>. We love to hear from you!